## HOW TO INSTALL THE BEAST BUILD ON KODI v16.x

Created by Philip Laudicina 01/14/2017

## NOTE: This tutorial is based on that you have already installed KODI.

Start KODI, at the MAIN MENU, click PROGRAMS, click ADD-ONS, click on FRESH START, (this will default KODI to original settings, so in theory you will lose all of your settings).

## Note: You might have to reboot KODI Android Boxes a couple of times before it boots back up to the MAIN MENU again properly.

Now let's install the The Beast Build for KODI.

MAIN MENU, click on SYSTEM, Click FILE MANAGER, navigate to B (root) side and click ADD SOURCE Type in the URL header, http://thebeast2.com/repo Click DONE, Click OK

Click BACK to MAIN MENU, Click SYSTEM, Click SETTINGS, Click ADDONS, Click INSTALL FROM ZIP, Click TEMP (or whatever you called you source file above), Click on REPO FILE LISTED *e.g. wizard.xxx.xxx.zip*. You MUST wait till icon on bottom right appears that displays Wizard Add-on Enabled.

Navigate back to MAIN MENU, Click PROGRAMS, Click PROGRAM ADDONS, select whichever item is located in this area. E.g. The Beast or Wizard etc. It should error out and ask you to sign in. If you have already done so then click and hold on the beast wizard item and select add-on settings. Enter your email and password. Click OK when done and now you can re-select it and install the build. *NOTE: Wait till it fully downloads and then wait till it fully installs. This could take about 10-15 minutes. Skip the below steps if you already created an account!* 

## The Beast install, Registration Setup

- 1. Need to register first prior to installing build.
- 2. Visit URL <u>http://thebeast2.com/signup/register.php?us-site</u> and skip the donation popup. Scroll right down to the bottom of page and you will see a login section.
- 3. You now need to create an account. Just put any email address in (fake one) and enter password. You need to remember the credentials as it is important. So don't forget it.
- 4. When you are done, you will need to verify your account that you just created at the current webpage. Don't worry you won't get any emails or stuff like that. You can verify all within your account.
- You are DONE!

When complete, Click DONE. **NOTE: DO NOT CLICK FORCE SHUTDOWN as it will corrupt the install we just** *finished doing.* Typically, on ANDROID BOXES there is no way to tell it to reboot so we will have to manually reboot the BOX by unplugging the power cable from the unit wait 3 seconds and then apply power back. This is normal and will NOT hurt your DEVICE.

NOTE: When your device comes back on, start KODI and you should now see The Beast build. It's obvious because there is a new skin color and the wallpaper says BEAST. If it doesn't then what I found out is that you MUST uninstall KODI completely and reload KODI first (Please see tutorial "HOW TO PROGRAM A AMAZON FIRESTICK TV FOR KODI"). Then follow this tutorial again.